Bienvenue dans le guide RightChoice de LIMRA. je vais vous expliquer comment récupérer votre nom d'utilisateur et réinitialiser votre mot de passe.

Tout d'abord, allez sur votre page de connexion et cliquez sur Log In (connexion).

| <b>RIGHT</b> <i>choice</i> <b>SYSTEM</b> | •               |                                                              |
|------------------------------------------|-----------------|--------------------------------------------------------------|
|                                          |                 | →) Connexion<br>Avez-vous besoin d'un accès administrateur ? |
|                                          | LL Global, Inc. |                                                              |

Pour récupérer votre nom d'utilisateur, cliquez sur Forgot username (nom d'utilisateur oublié).

| RIGHT Choice SYSTEM                              |
|--------------------------------------------------|
|                                                  |
| Ouvrir une session                               |
| Nom d'utilisateur                                |
|                                                  |
| Mot de passe                                     |
| Nom d'utilisateur oublié?   Mot de passe oublié? |
| Ouvrir une session                               |
| © 2021   PSI                                     |
|                                                  |

Saisissez l'adresse courriel associée à ce compte et cliquez sur Remind Me (se souvenir).

| RIGHT <i>choice</i> system                                                                                                    |
|----------------------------------------------------------------------------------------------------|
|                                                                                                    |
| Nom d'utilisateur oublié                                                                                                    |
| Soumettez votre adresse courriel, si un utilisateur est trouvé, un courriel sera envoyé à cette adresse.<br>Adresse courriel * |
| M'envoyer un rappel Annuler                                                                                                    |
| © 2021   PSI                                                                                                    |

Dans les 15 minutes, vous recevrez un courriel contenant votre nom d'utilisateur. Dans l'exemple, mon nom d'utilisateur est « LIMRAAdmin ».

| no-reply@panpowered.com Jordan, Joseph<br>[EXTERNAL] Récupération du nom d'utilisateur |
|----------------------------------------------------------------------------------------|
| Phish Alert                                                                            |
| Bonjour,                                                                               |
| Tel que demandé, voici votre nom d'utilisateur : LIMRAAdmin                            |
| Merci,                                                                                 |
| Responsable du soutien : LLG RightChoice (customer.support@limra.com ou 888 785 4672)  |
|                                                                                        |

Nous allons maintenant voir comment réinitialiser votre mot de passe.

Cliquez sur Forgot Password (mot de passe oublié).

| Nom d'utilisateur         I         Mot de passe                                                  | RIGHT <i>choice</i> system |                                                   |
|---------------------------------------------------------------------------------------------------|----------------------------|---------------------------------------------------|
| Nom d'utilisateur  Mot de passe Nom d'utilisateur oublié?   Mot de passe oubli Ouvrir une session | Ouvrir une se              | ession                                            |
| Mot de passe Nom d'utilisateur oublié?   Mot de passe oubli Ouvrir une session                    | Nom d'utilisateur          |                                                   |
| Mot de passe Nom d'utilisateur oublié?   Mot de passe oubli Ouvrir une session                    |                            |                                                   |
| Nom d'utilisateur oublié?   Mot de passe oubli                                                    | Mot de passe               |                                                   |
| Ouvrir une session                                                                                |                            | Ners d'utilizateur eublié? I Met de pages eublié? |
|                                                                                                   |                            |                                                   |
| 0.0004   501                                                                                      |                            |                                                   |

Entrez le nom d'utilisateur du compte.

Saisissez l'adresse courriel associée au compte et cliquez sur Next Step (étape suivante).

| <b>RIGHT</b> <i>choice</i> <b>System</b>                                                                                                    |  |
|----------------------------------------------------------------------------------------------------|--|
| Mot de passe oublié                                                                                                    |  |
| Important : La réinitialisation de votre mot de passe est un processus en plusieurs<br>étapes. Assurez-vous de laisser la fenêtre de votre navigateur ouverte jusqu'à ce qu'on<br>vous invite à vous connecter de nouveau. Si la fenêtre de votre navigateur est fermée<br>pendant ce processus, vous devrez recommencer du début. |  |
| Étape 1 : Identifiez votre compte                                                                                                    |  |
| Veuillez fournir votre nom d'utilisateur et votre adresse courriel pour que nous puissions<br>trouver votre compte et vous aider à réinitialiser votre mot de passe.                                                                                                    |  |
| Nom d'utilisateur *                                                                                                    |  |
|                                                                                                    |  |
| Adresse courriel *                                                                                                    |  |
|                                                                                                    |  |
| Prochaine étape Annuler                                                                                                    |  |
| © 2021   PSI                                                                                                    |  |

© 2021, LL Global, Inc. Tous droits réservés.

NOM D'UTILISATEUR ET MOT DE PASSE OUBLIÉS

## Dans les 15 minutes, vous recevrez un courriel comportant un code.

| no-reply@panpowered.com Jordan, Joseph<br>[EXTERNAL] Code de vérification pour la réinitialisation du mot de passe                      |
|----------------------------------------------------------------------------------------------------|
| Phish Alert                                                                                                    |
| Bonjour,                                                                                                    |
| Le code de vérification expirera dans <b>120 minutes</b> .                                                                              |
| Voici votre code de vérification pour la réinitialisation du mot de passe :                                                             |
| CKRFA5CVQA                                                                                                    |
| Entrez ce code dans l'écran de vérification du code pour la réinitialisation du mot de passe qui s'affiche dans votre navigateur.       |
| Si vous fermez votre navigateur ou que le code de vérification expire, vous devrez reprendre le processus de réinitialisation du début. |
| Merci,                                                                                                    |
| Responsable du soutien : LLG RightChoice (customer.support@limra.com ou 888 785 4672)                                                   |

Saisissez le code dans le champ Password Reset Code\* (code de réinitialisation du mot de passe\*), puis allez à l'étape suivante.

| Mot de passe oublié                                                                                                    |  |
|----------------------------------------------------------------------------------------------------|--|
| Le code de vérification sera échu dans <b>120 minutes</b> .                                                                                                    |  |
| Important : La réinitialisation de votre mot de passe est un processus en plusieurs<br>étapes. Assurez-vous de laisser la fenêtre de votre navigateur ouverte jusqu'à ce qu'on<br>vous invite à vous connecter de nouveau. Si la fenêtre de votre navigateur est fermée<br>pendant ce processus, vous devrez recommencer du début. |  |
| Lape 2 : Vermez le code de reinitialisation         Un code de réinitialisation a été envoyé à l'adresse courriel précisée. Sans fermer cette         fenêtre du navigateur, trouvez ce code dans le courriel et saisissez-le ci-dessous.         Code de réinitialisation du mot de passe *                                       |  |
| Prochaine étape Annuler                                                                                                    |  |
| © 2021   PSI                                                                                                    |  |

## NOM D'UTILISATEUR ET MOT DE PASSE OUBLIÉS

Les contraintes du mot de passe s'affichent à droite.

Saisissez votre nouveau mot de passe, confirmez-le, puis cliquez sur Reset Password (réinitialiser le mot de passe).

| Mot de passe oublié                                                                                                    |                                                                                                    |
|----------------------------------------------------------------------------------------------------|----------------------------------------------------------------------------------------------------|
| Important : La réinitialisation de votre mot de passe est un processus en plusieurs<br>étapes. Assurez-vous de laisser la fenêtre de votre navigateur ouverte jusqu'à ce qu'on<br>vous invite à vous connecter de nouveau. Si la fenêtre de votre navigateur est fermée<br>pendant ce processus, vous devrez recommencer du début.<br>Étape 3 : Réinitialisez le mot de passe<br>Veuillez saisir un mot de passe valide pour vous-même et le confirmer.<br>Nouveau mot de passe * | <ul> <li>Règles de validation du mot de passe</li> <li>Le mot de passe doit avoir au moins 8 caractère(s).</li> <li>Le mot de passe doit contenir au moins 1 minuscule(s).</li> <li>Le mot de passe doit contenir au moins 1 majuscule(s).</li> <li>Les mots de passe ne peuvent pas</li> <li>Le mot de passe ne peut pas contenir le nom d'utilisateur.</li> </ul> |
| Confirmer le nouveau mot de passe * Réinitialisez le mot de passe Annuler © 2021   PSI                                                                                                    |                                                                                                    |

Pour vous connecter à votre compte avec votre nouveau mot de passe, cliquez sur Login with new password (connexion avec le nouveau mot de passe).

| Mot                   | de passe oublié                                                                                                    |
|-----------------------|----------------------------------------------------------------------------------------------------|
|                       |                                                                                                    |
| Le mo                 | ot de passe a été réinitialisé                                                                                                 |
| Votre mo<br>avec votr | de passe a été réinitialisé. Vous devriez maintenant pouvoir vous connecter e nouveau mot de passe et votre nom d'utilisateur. |
| Connee                | otez-vous avec votre nouveau mot de passe.                                                                                     |
| © 2021                | PSI                                                                                                    |
| 1                     |                                                                                                    |

Vous pouvez maintenant vous connecter à votre compte avec le nouveau mot de passe que vous avez créé.

Voilà comment récupérer votre nom d'utilisateur et réinitialiser votre mot de passe.

Merci